#### How to use Medicare for Part D 2015

Thursday, February 26, 2015 6:18 PM

#### www.medicare.gov

|                           | Official U.S. Government Site for Medicare                    |                         |                                           | type search term here            |                     | Search                |                             |
|---------------------------|---------------------------------------------------------------|-------------------------|-------------------------------------------|----------------------------------|---------------------|-----------------------|-----------------------------|
| Sign Up /<br>Change Plans | Your Medicare<br>Costs                                        | What Medicare<br>Covers | Drug Coverage<br>(Part D)                 | Supplements &<br>Other Insurance | Claims &<br>Appeals | Manage Your<br>Health | Forms, Help, &<br>Resources |
| Is my to                  | est, item<br>service<br>em, or service here<br>waith<br>plans | , Or<br>e covere        | ed?<br>Go<br>Get started<br>with Medicare |                                  |                     |                       |                             |
| Compare dialy             | sis facilities based                                          | on their star rating    | g.                                        |                                  |                     |                       | View ratings                |
| Find out how n            | nuch Medicare cos                                             | ts in 2015.             |                                           |                                  |                     |                       | Get costs                   |

The top of the Medicare.gov home page

SELECT:

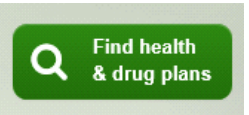

This will take you to the NEXT page, where you will enter YOUR ZIP CODE

## Medicare Plan Finder

You have the option to complete a general or personalized plan search. A personalized search may provide you with more accurate cost estimates and coverage information. To begin your plan search, please choose from one of these options below.

| General S       | earch                     |              |                 |                             |
|-----------------|---------------------------|--------------|-----------------|-----------------------------|
| A general plan  | search only requires your | zip code.    |                 |                             |
|                 | ZIP Code:                 |              |                 |                             |
| By selecting th | s button vou are agreeing | to the terms | s and condition | ns of the <b>User Agree</b> |
| -,,,            | Fin                       | d Plans      | 2               |                             |
|                 |                           |              |                 |                             |
|                 |                           |              |                 |                             |

THIS will take you to:

## Step 1 of 4: Enter Information

All fields on the page are required unless noted as Optional.

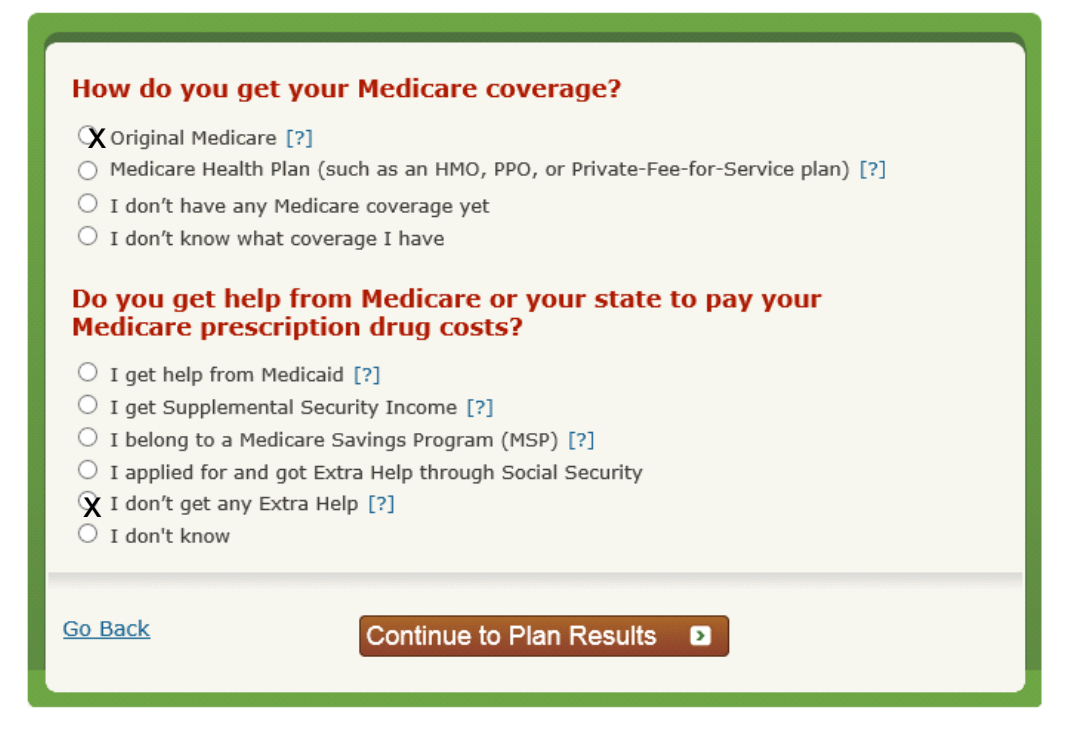

Where you will select

(first option) "ORIGINAL MEDICARE" (\*note, when you select Original Medicare, it will provide optional options. You can ignore them for the sake of time) AND

(next to last option) "I don't get any Extra Help"

Then click on "Continue to Plan Results"

Now you are on a page that asks you to enter your drugs:

# Step 2 of 4: Enter Your Drugs

Please select the information (e.g. dosing frequency) as prescribed by your doctor. Failure to enter information consistent with your prescription may result in the display of inaccurate pricing information. For example, if you select a frequency greater than that prescribed by your doctor, it may result in the display of the full drug cost rather than the appropriate cost-sharing amount. This will help us estimate your costs and allow you to see which plans cover your drugs. The site doesn't show pricing for over the counter drugs or diabetic supplies (e.g. test strips, lancets, needles). For more information, you may contact the plan.

I don't take any drugs I don't want to add drugs now

| Type the name of your drug:<br>Find My Drug<br>Or Browse A-Z:<br>A B C D E F G H I J K L M<br>N O P Q R S T U V W X Y Z<br>Help with common drug abbreviations<br>Hints on how to enter drug information<br>Why can't I find my drug?         | Retrieve My Saved Drug List:     Your personal information cannot be accessed using your drug ID list. Medicare doesn't share the drug information you enter.     Drug List ID: What is this?     Password Date: What is this?     Feb v 26 v 2015 v     Retrieve My Drug List |
|----------------------------------------------------------------------------------------------------|----------------------------------------------------------------------------------------------------|
| My Drug List (Maximum 25 Drugs)     Total Drugs in My Drug List: 0   Print My Drug List     MEDICINE NAME   QUANTITY     FREQUENCY & PHARMACY     You haven't added any drugs to your list. Search for drugs above or retrieve your previous! | GENERIC OPTIONS ACTION                                                                                                    |
| My Drug List is Complete                                                                                                    |                                                                                                    |

Here you can enter your medications all on your own, OR use "RETRIEVE MY SAVED DRUG LIST"

Since we have already entered your medications, you can use the RETRIEVE option.

Enter the Drug List ID provided to you in the Email, and the Password DATE, then click RETRIEVE MY DRUG LIST

You should now see the medications we input. Please verify the medications, and if we need to make changes to them, then please let me know, so that I may assist you more.

Once verified, click on

My Drug List is Complete 🔉

Now you will come to the PHARMACY page..

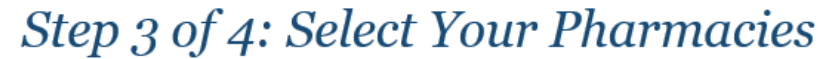

Please select up to two pharmacies to get a better estimate of how much your prescription drugs will cost. If your pharmacy isn't in a plan's network, the cost you will see is the full price of the drug with no insurance. Also note that some plans offer lower drug prices at preferred network pharmacies, compared to other pharmacies in the network.

Where you can select up tp 2 pharmacies in considering your options. We more than likely picked one or two pharmacies already. SO, verify they are good for you, and click on:

Continue to Plan Results 🔉

Now you are on:

# Step 4 of 4: Refine Your Plan Results

This is a summary of the types of plans available in your area. Use the checkboxes to select the types of plans you'd like to view. You may also use the filters on the left to narrow your search. Using filters may eliminate some options, including plans with the lowest estimated annual costs.

| Refine Your Search                | Summary of Your Search Results<br>There are a total of 35 plans available in your area including Original Medicare. |                                                     |                                  |  |
|-----------------------------------|----------------------------------------------------------------------------------------------------|-----------------------------------------------------|----------------------------------|--|
| Update Plan Results <b>D</b>      | Pleas                                                                                                    | e select one or more plan types to continue.        |                                  |  |
|                                   | Select<br>All                                                                                                    | Available Plans Based On Your Filters               | Number of Plans<br>Available: 34 |  |
| + Limit Your Monthly<br>Premium   |                                                                                                    | Prescription Drug Plans (with Original Medicare)[?] | 32 plan(s) available             |  |
| Limit Your Annual Drug Deductible |                                                                                                    |                                                     |                                  |  |
|                                   |                                                                                                    | Medicare Health Plans with drug coverage[?]         | 2 plan(s) available              |  |
| + Select Drug Options             |                                                                                                    |                                                     |                                  |  |
| + Select Star Ratings             |                                                                                                    | Medicare Health Plans without drug coverage[?]      | 0 plan(s) available              |  |
| + Select Coverage Options         |                                                                                                    |                                                     |                                  |  |
| + Select Special Needs Plans      |                                                                                                    | Continue To Plan Results                            |                                  |  |
| + Change Health Status            |                                                                                                    |                                                     |                                  |  |
| + Select Plans By Company         |                                                                                                    |                                                     |                                  |  |
| Update Plan Results 2             |                                                                                                    |                                                     |                                  |  |

As this is for stand-alone Medication Coverage, please select Prescription Drug Plans

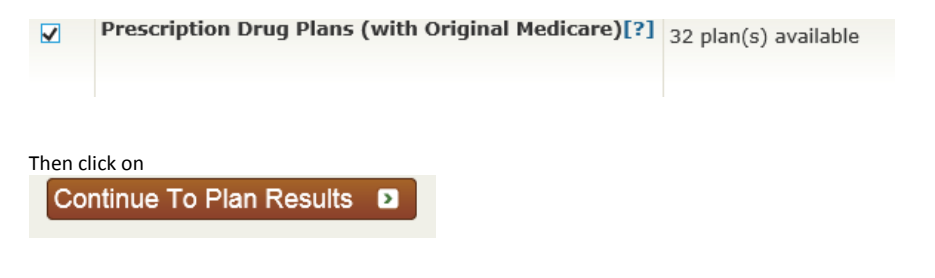

NOW you are on the plan results page:

### Your Plan Results

« Return to previous page

Your plan results are organized by plan type and are initially sorted by lowest estimated cost. To view more plans, select View 20 or View All. Select any plan name for details. Compare up to 3 plans by using the checkboxes and selecting Compare Plans. The costs displayed are <u>estimates</u>; your actual costs may vary.

You will see plans listed in order of remainder of the year Estimated drug cost to you. Here is an EXAMPLE of one of them:

| Organization                                                                                                    | dicareRx Pret<br>n: UnitedHealthcare | ferred (PDP) (S5820                                                        | -031-0)                                                                                                    |                            |        |
|----------------------------------------------------------------------------------------------------|--------------------------------------|----------------------------------------------------------------------------|----------------------------------------------------------------------------------------------------|----------------------------|--------|
| Estimated Annual<br>Drug Costs:[?]                                                                                                    | Monthly<br>Premium: [?]              | Deductibles:[?] and Drug<br>Copay[?] / Coinsurance:<br>[?]                 | Drug Coverage [?], Drug<br>Restrictions[?] and<br>Other Programs:                                             | Overall Star<br>Rating:[?] |        |
| Retail<br>Pharmacy Status:<br>Standard Cost-Sharing<br>Cost as of Today:<br>\$1,157<br>Mail Order<br>Cost as of Today:<br>\$1,766                  | \$57.90                              | Annual Drug Deductible: \$0<br>Drug Copay/ Coinsurance:<br>\$2 - \$85, 33% | All Your Drugs on<br>Formulary: Yes<br>Drug Restrictions: Yes<br>Lower Your Drug Costs<br>MTM Program[?]: Yes | ****<br>4 out of 5 stars   | Enroll |
| The box shows you the<br>*NAME of the plan<br>*the Organization that of<br>*Estimated annual Drug (<br>*Monthly Plan Premium<br>*Annual Deductible | fers it<br>Costs                     | tain it cave VES)                                                          |                                                                                                    |                            |        |

CLICK ON THE NAME OF THE PLAN

I strongly recommend that you click on the NAME of the plan, which you want to see more about (it is underlined)

ONCE you have selected a plan you want, then you can simply click on the ENROLL button (that will take you to the form where you will need to enter your information to APPLY for their plan. Alternatively, when you've clicked the NAME of the plan, it will give you a NON-MEMBER phone number to call them and enroll over the phone.

I hope this helps in your Part D empowerment. Knowing HOW to check and compare your Part D options will allow you to have some confidence in your decision.

Should you need my assistance then please feel free to call me at 408-982-7358 (Lance Henderson)

Respectfully,

Lance Henderson 408-982-7358 CA LIC 0F32453

An Independent Insurance Agent